## Android phone or tablet

| Step 1: Open the Google Play Store App                                                                                                    | Play Store                                                                                                    |
|----------------------------------------------------------------------------------------------------|----------------------------------------------------------------------------------------------------|
| Step 2: At the top right, tap the profile icon                                                                                                    | 12:15<br>Q Search apps & Q Q Konton<br>For you Top charts Kids Categories                                                                                                    |
| Step 3: Tap Manage apps & device.                                                                                                    | Google Account<br>Manage apps & device<br>Notifications & offers<br>Peyments & subscriptions                                                                                                    |
| <ul> <li>Step 4:</li> <li>a. Tap Manage</li> <li>b. Tap Updates Available</li> <li>c. Tap on the App name</li> </ul> Tip: Do not click the check box next to the App | 12:16       Image       Image <td< th=""></td<> |
| <b>Step 5:</b> Tap <b>Update</b> .<br>Note: If the Update button does not appear this means<br>the latest version is installed                                       | 11:24 I G Q •<br>← Q :<br>HHAeXchange+<br>Today<br>Uninstall Update                                                                                                    |

## iPhone or iPad

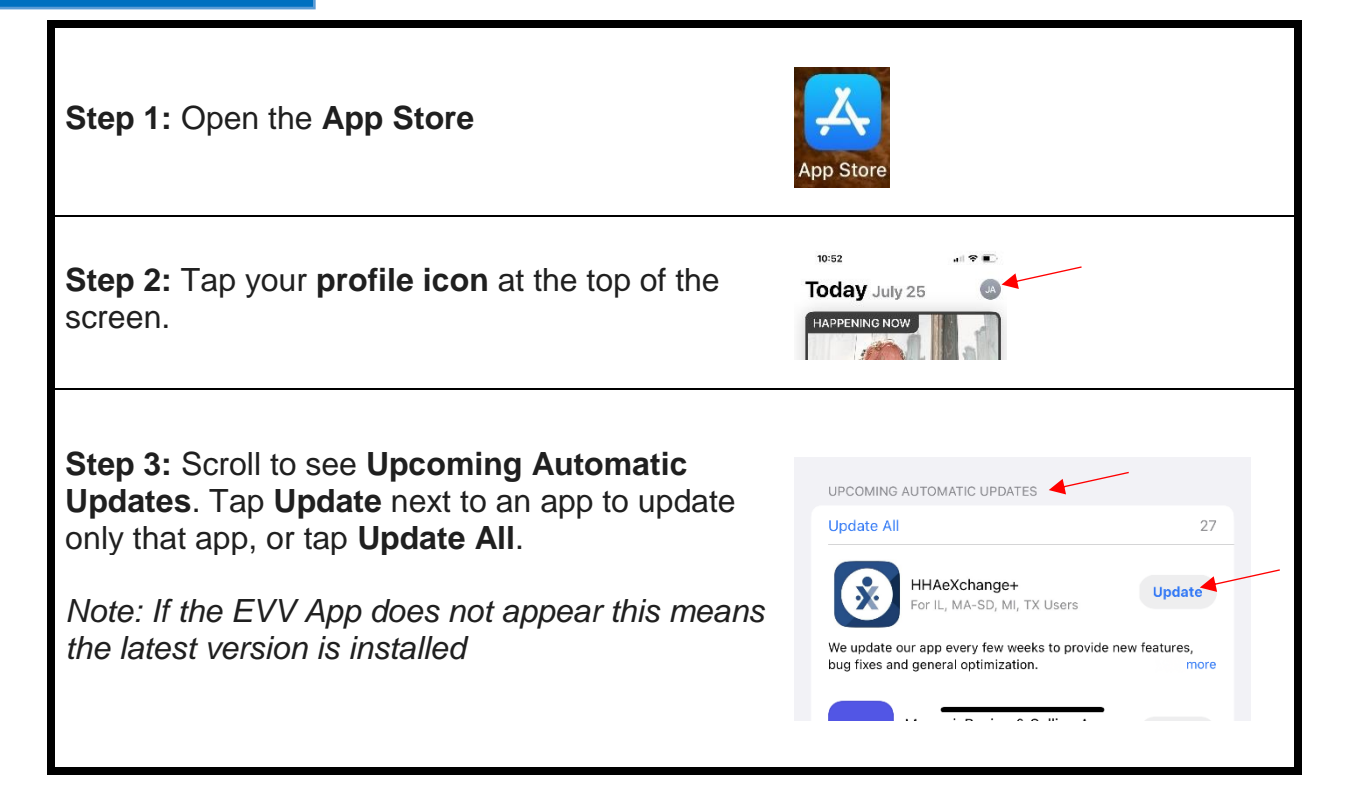